# Probleemoplossing ACI Fabric Discovery -Initiële fabric instellen

## Inhoud

Inleiding Achtergrondinformatie Fabricdetectieworkflow Controle01 — Systeemstatus Check02 — DHCP-status Check03 — AV-gegevens Check04 — IP-bereikbaarheid naar APIC Check05 — Info VLAN Check06 — LLDP-nabijheid Check07 — Switch versie Controle 08 — FPGA/EPLD/BIOS niet synchroon Check09 — SSL-controle Check10 — Downloadbeleid Controle 11 — Tijd Controle 12 — Module, PSU, ventilatorcontrole Voorbeeld verbroken scenario's Scenario 1 - Eerste blad verschijnt niet in Fabric Membership Scenario 2 - Andere APIC's sluiten zich niet aan bij het cluster Scenario 3 - Spine verschijnt niet in Fabric-lidmaatschap Scenario 4 - Na de eerste detectie van de stof valt het cluster tussen volledig fit en gedegradeerd

# Inleiding

In dit document worden de stappen beschreven voor het begrijpen en oplossen van het oorspronkelijke proces voor het detecteren van de stof, inclusief voorbeeldscenario's voor problemen.

## Achtergrondinformatie

Het materiaal van dit document is <u>Problemen oplossen met Cisco Application Centric</u> <u>Infrastructure, tweede editie</u> het boek, met name het **Fabricdetectie - eerste configuratie van de stof** hoofdstuk.

## Fabricdetectieworkflow

Het ACI-proces voor het detecteren van de stof volgt een specifieke reeks gebeurtenissen. De basisstappen zijn als volgt:

1. Maak verbinding met de KVM-console van de eerste APIC en vervolledig het setup-script

door waarden in te voeren zoals fabric name, APIC-clustergrootte en Tunnel-endpoint (TEP) adrespool.

- Als de APIC1 klaar is, zal hij beginnen met het verzenden van LLDP via zijn fabricpoorten. De LLDP-pakketten bevatten speciale TLV's met informatie zoals het infra VLAN en zijn rol als APIC (ook wel controller genoemd).
- 3. Bij ontvangst van deze LLDP-pakketten van APIC1 zal het blad het infra VLAN programmeren op alle poorten waar een APIC wordt gedetecteerd.
- 4. Het blad begint met het verzenden van DHCP-ontdekkingen op het nu bekende infra VLAN.
- 5. De gebruiker logt in op de **OOB IP** van APIC1 via HTTPS en registreert het eerste bladknooppunt in het submenu **Fabric Membership**.
- 6. Zodra het blad een **knooppunt-ID** heeft gekregen, zal APIC1 reageren met een IP-adres uit de geconfigureerde **TEP-adrespool** en het DHCP-proces is voltooid.
- 7. Het geregistreerde blad relais DHCP Ontdekt van andere direct verbonden stekels die werden ontdekt via LLDP naar APIC1.
- 8. De gebruiker zal zien die dynamisch ontdekte stekels verschijnen in het submenu Fabric Membership en kan ze registreren.
- 9. Zodra de stekels zijn geregistreerd, reageert APIC1 met een IP-adres uit de TEP-pool en DHCP voltooit voor die knooppunten.
- 10. De spines relay DHCP ontdekt van alle andere knooppunten van pod1. (Dit gaat ervan uit dat er een volledige maaswijdte tussen stekels en bladbladrollen is zoals wordt aanbevolen en de typische switch is).
- 11. Zodra de met de andere APIC's verbonden bladknooppunten zijn geregistreerd, kan het APIC-cluster via TCP-communicatie tussen elkaar tot stand worden gebracht. Zorg ervoor dat u het setup-dialoogvenster van APIC2 en APIC3 voltooit.
- 12. Bevestig dat alle APIC's een cluster hebben gevormd en volledig geschikt zijn. Als dit het geval is, is de stofontdekking volledig.

Vanaf 4.2 is er een nieuwe CLI-opdracht beschikbaar op fabricknooppunten om te helpen bij de diagnose van veel voorkomende detectieproblemen. De volgende secties behandelen de uitgevoerde controles en bieden aanvullende validatieopdrachten om te helpen bij fouten bij het oplossen van problemen.

```
leaf101# show discoveryissues
Checking the platform type.....LEAF!
Check01 - System state - in-service [ok]
Check02 - DHCP status [ok]
TEP IP: 10.0.72.67 Node Id: 101 Name: leaf101
Check03 - AV details check [ok]
Check04 - IP rechability to apic [ok]
Ping from switch to 10.0.0.1 passed
Check05 - infra VLAN received [ok]
infra vLAN:3967
Check06 - LLDP Adjacency [ok]
Found adjacency with SPINE
Found adjacency with APIC
Check07 - Switch version [ok]
version: n9000-14.2(1j) and apic version: 4.2(1j)
Check08 - FPGA/BIOS out of sync test [ok]
Check09 - SSL check [check]
SSL certificate details are valid
Check10 - Downloading policies [ok]
Check11 - Checking time [ok]
2019-09-11 07:15:53
Check12 - Checking modules, power and fans [ok]
```

## Controle01 — Systeemstatus

Wanneer het blad is toegewezen aan een knooppunt-ID en geregistreerd bij de stof, zal het beginnen met het downloaden van zijn bootstrap en vervolgens overgang naar een in-service staat.

Check01 - System state - out-of-service [FAIL]

Check01 - System state - downloading-boot-script [FAIL]

Om de huidige status van het blad te valideren, kan de gebruiker moquery -c topSystem uitvoeren

| <pre>leaf101# moquery -c topSy</pre> | 'S | tem             |
|--------------------------------------|----|-----------------|
| Total Objects shown: 1               |    |                 |
|                                      |    |                 |
| # top.System                         |    |                 |
| address                              | :  | 10.0.72.67      |
| bootstrapState                       | :  | done            |
|                                      |    |                 |
| serial                               | :  | FDO20160TPS     |
| serverType                           | :  | unspecified     |
| siteId                               | :  | 1               |
| state                                | :  | in-service      |
| status                               | :  |                 |
| systemUpTime                         | :  | 00:18:17:41.000 |
| tepPool                              | :  | 10.0.0/16       |
| unicastXrEpLearnDisable              | :  | no              |
| version                              | :  | n9000-14.2(1j)  |
| virtualMode                          | :  | no              |
|                                      |    |                 |

## Check02 — DHCP-status

Check02 - DHCP status [FAIL] ERROR: node Id not configured ERROR: Ip not assigned by dhcp server ERROR: Address assigner's IP not populated TEP IP: unknown Node Id: unknown Name: unknown

Het blad moet een TEP-adres via DHCP ontvangen van de APIC1 en vervolgens IP-verbinding maken met de andere APIC's. De fysieke TEP (PTEP) van het blad wordt toegewezen aan loopback0. Als geen adres wordt toegewezen, kan de gebruiker bevestigen het blad een DHCP-Discover met het tpcdump-hulpprogramma verzendt. Let op: hiervoor gebruiken we interface kpm inb waarmee je alle CPU inband control plane netwerkverkeer kunt zien.

(none) # tcpdump -ni kpm\_inb port 67 or 68

```
tcpdump: verbose output suppressed, use -v or -vv for full protocol decode
listening on kpm_inb, link-type EN10MB (Ethernet), capture size 65535 bytes
16:40:11.041148 IP 0.0.0.0.68 > 255.255.255.255.67: BOOTP/DHCP, Request from a0:36:9f:c7:a1:0c,
length 300
^{C}
```

1 packets captured

1 packets received by filter 0 packets dropped by kernel

De gebruiker kan ook bevestigen dat dhcpd wordt uitgevoerd op de APIC en luistert op de obligatie0 subinterface. De obligatie-interface vertegenwoordigt de stof tegenover APIC-poorten. We gebruiken de format bond0.<infra VLAN>.

#### apic1# ps aux | grep dhcp

root 18929 1.3 0.2 818552 288504 ? Ssl Sep26 87:19 /mgmt//bin/dhcpd.bin -f -4 -cf /data//dhcp/dhcpd.conf -lf /data//dhcp/dhcpd.lease -pf /var/run//dhcpd.pid --no-pid bond0.3967 admin 22770 0.0 0.0 9108 868 pts/0 S+ 19:42 0:00 grep dhcp

### Check03 — AV-gegevens

#### Check03 - AV details check [ok]

Het blad zal valideren als de geregistreerde APIC een IP in een geldig bereik heeft voor de TEPpool. Als er nog geen APIC-gegevens zijn geregistreerd, gaat deze controle over. De gebruiker kan de huidige APIC-informatie zien vanuit het perspectief van de bladknooppunt via 'acidiag avread' opdracht. Merk in het onderstaande voorbeeld op dat wanneer de blad / ruggengraat prompt (geen)# toont, dit een indicatie is dat het blad / de ruggengraat nog geen lid van de stof is.

#### (none) # acidiag avread

#### leaf101# acidiag avread

Cluster of 3 lm(t):0(2019-09-30T18:45:10.320-04:00) appliances (out of targeted 3 lm(t):0(2019-10-01T14:52:55.217-04:00)) with FABRIC\_DOMAIN name=ACIFabric1 set to version=apic-4.2(1j) lm(t):0(2019-10-01T14:52:55.217-04:00); discoveryMode=PERMISSIVE lm(t):0(1969-12-31T20:00:00.003-04:00); drrMode=OFF lm(t):0(1969-12-31T20:00:00.003-04:00); kafkaMode=OFF lm(t):0(1969-12-31T20:00:00.003-04:00)

```
appliance id=1 address=10.0.0.1 lm(t):2(2019-09-27T17:32:08.669-04:00) tep
address=10.0.0.0/16 lm(t):1(2019-07-09T19:41:24.672-04:00) routable address=192.168.1.1
lm(t):2(2019-09-30T18:37:48.916-04:00) oob address=0.0.0.0 lm(t):0(zeroTime) version=4.2(1j)
lm(t):1(2019-09-30T18:37:49.011-04:00) chassisId=c67d1076-a2a2-11e9-874e-a390922be712
lm(t):1(2019-09-30T18:37:49.011-04:00) capabilities=0X3EEFFFFFFFF-0X2020--0X1 lm(t):1(2019-09-
26T09:32:20.747-04:00) rK=(stable,absent,0) lm(t):0(zeroTime) aK=(stable,absent,0)
lm(t):0(zeroTime) oobrK=(stable,absent,0) lm(t):0(zeroTime) oobaK=(stable,absent,0)
lm(t):0(zeroTime) cntrlSbst=(APPROVED, FCH1929V153) lm(t):1(2019-10-01T12:46:44.711-04:00)
(targetMbSn= lm(t):0(zeroTime), failoverStatus=0 lm(t):0(zeroTime)) podId=1 lm(t):1(2019-09-
26T09:26:49.422-04:00) commissioned=YES lm(t):101(2019-09-30T18:45:10.320-04:00) registered=YES
lm(t):3(2019-09-05T11:42:41.371-04:00) standby=NO lm(t):0(zeroTime) DRR=NO lm(t):101(2019-09-
30T18:45:10.320-04:00) apicX=NO lm(t):0(zeroTime) virtual=NO lm(t):0(zeroTime) active=YES
```

```
appliance id=2 address=10.0.0.2 lm(t):2(2019-09-26T09:47:34.709-04:00) tep
address=10.0.0.0/16 lm(t):2(2019-09-26T09:47:34.709-04:00) routable address=192.168.1.2
lm(t):2(2019-09-05T11:45:36.861-04:00) oob address=0.0.0.0 lm(t):0(zeroTime) version=4.2(1j)
lm(t):2(2019-09-30T18:37:48.913-04:00) chassisId=611febfe-89c1-11e8-96b1-c7a7472413f2
lm(t):2(2019-09-30T18:37:48.913-04:00) capabilities=0X3EEFFFFFFFF-0X2020--0X7 lm(t):2(2019-09-
26T09:53:07.047-04:00) rK=(stable,absent,0) lm(t):0(zeroTime) aK=(stable,absent,0)
lm(t):0(zeroTime) oobrK=(stable,absent,0) lm(t):0(zeroTime) oobaK=(stable,absent,0)
lm(t):0(zeroTime) cntrlSbst=(APPROVED, FCH2045V1X2) lm(t):2(2019-10-01T12:46:44.710-04:00)
(targetMbSn= lm(t):0(zeroTime), failoverStatus=0 lm(t):0(zeroTime)) podId=1 lm(t):2(2019-09-
26T09:47:34.709-04:00) commissioned=YES lm(t):101(2019-09-30T18:45:10.320-04:00) registered=YES
lm(t):2(2019-09-26T09:47:34.709-04:00) standby=N0 lm(t):0(zeroTime) DRR=N0 lm(t):101(2019-09-
30T18:45:10.320-04:00) apicX=N0 lm(t):0(zeroTime) virtual=N0 lm(t):0(zeroTime) active=YES
```

appliance id=3 address=10.0.0.3 lm(t):3(2019-09-26T10:12:34.114-04:00) tep address=10.0.0.0/16 lm(t):3(2019-09-05T11:42:27.199-04:00) routable address=192.168.1.3 lm(t):2(2019-10-01T13:19:08.626-04:00) oob address=0.0.0.0 lm(t):0(zeroTime) version=4.2(1j) lm(t):3(2019-09-30T18:37:48.904-04:00) chassisId=99bade8c-cff3-11e9-bba7-5b906a49dc39 lm(t):3(2019-09-30T18:37:48.904-04:00) capabilities=0X3EEFFFFFFFFF-0X2020--0X4 lm(t):3(2019-09-26T10:18:13.149-04:00) rK=(stable,absent,0) lm(t):0(zeroTime) aK=(stable,absent,0)

### Check04 — IP-bereikbaarheid naar APIC

Wanneer het blad een IP-adres heeft ontvangen, zal het proberen om TCP-sessies met de APIC vast te stellen en het proces van het downloaden van zijn configuratie te beginnen. De gebruiker kan IP-verbinding met de APIC valideren met behulp van het 'iping'-hulpprogramma.

leaf101# iping -V overlay-1 10.0.0.1
PING 10.0.0.1 (10.0.0.1) from 10.0.0.30: 56 data bytes
64 bytes from 10.0.0.1: icmp\_seq=0 ttl=64 time=0.651 ms
64 bytes from 10.0.0.1: icmp\_seq=1 ttl=64 time=0.474 ms
64 bytes from 10.0.0.1: icmp\_seq=2 ttl=64 time=0.477 ms
64 bytes from 10.0.0.1: icmp\_seq=3 ttl=64 time=0.54 ms
64 bytes from 10.0.0.1: icmp\_seq=4 ttl=64 time=0.5 ms

--- 10.0.0.1 ping statistics --- 5 packets transmitted, 5 packets received, 0.00% packet loss round-trip min/avg/max = 0.474/0.528/0.651 ms

### Check05 — Info VLAN

Check05 - infra VLAN received [ok]

De infra VLAN-controle zal alleen succesvol zijn als de knooppunt is verbonden met een Pod waar een APIC bestaat. Als dit niet het geval is, kan de gebruiker het bericht negeren omdat de controle om wordt verwacht te ontbreken.

Het blad bepaalt het infra VLAN op basis van LLDP-pakketten die van andere ACI-knooppunten worden ontvangen. Het eerste exemplaar dat het ontvangt zal worden geaccepteerd wanneer de switch in ontdekking is.

```
(none) # moquery -c lldpInst
Total Objects shown: 1
# lldp.Inst
adminSt
            : enabled
childAction
            :
ctrl
            :
dn
            : sys/lldp/inst
            : 120
holdTime
infraVlan : 3967
initDelayTime : 2
            : local
lcOwn
            : 2019-09-12T07:25:33.194+00:00
modTs
monPolDn : uni/fabric/monfab-default
name
operErr
             :
optTlvSel
            : mgmt-addr,port-desc,port-vlan,sys-cap,sys-desc,sys-name
rn
             : inst
```

| status  |       | :     |                       |        |        |
|---------|-------|-------|-----------------------|--------|--------|
| sysDesc |       | :     | topology/pod-1/node-1 | _01    |        |
| txFreq  |       | :     | 30                    |        |        |
| (none)# | show  | vlan  | n encap-id 3967       |        |        |
| VLAN N  | ame   |       |                       | Status | Ports  |
| 8 in    | nfra: | defau | lt                    | active | Eth1/1 |
| VLAN T  | уре Т | Vlan- | mode                  |        |        |
| 8 ei    | net ( | CE    |                       |        |        |

Als het informatie VLAN niet is geprogrammeerd op de switchport interfaces die met APICs zijn verbonden, controleer bedradingskwesties die door het blad worden ontdekt.

(none) # moquery -c lldpIf -f 'lldp.If.wiringIssues!=""' Total Objects shown: 1 # lldp.If id : eth1/1 adminRxSt : enabled adminSt : enabled adminTxSt : enabled childAction : descr : : sys/lldp/inst/if-[eth1/1] dn : local lcOwn : E0:0E:DA:A2:F2:83 mac : 2019-09-30T18:45:22.323+00:00 modTs monPolDn : uni/fabric/monfab-default name : operRxSt operTxSt : enabled : enabled portDesc : : normal portMode portVlan : unspecified : if-[eth1/1] rn status : sysDesc wiringIssues : infra-vlan-mismatch

Check06 — LLDP-nabijheid

Check06 - LLDP Adjacency [FAIL] Error: leaf not connected to any spine

Om te bepalen welke poorten verbinding maken met andere ACI-apparaten, moet het blad LLDP ontvangen van de andere fabric-knooppunten. Om te valideren dat LLDP is ontvangen, kan de gebruiker controleren 'lldp buren tonen'.

| (none)# show lldp neighbors |                    |              |              |         |  |
|-----------------------------|--------------------|--------------|--------------|---------|--|
| Capability codes:           |                    |              |              |         |  |
| (R) Router, (B)             | Bridge, (T) Teleph | one, (C) DOC | SIS Cable De | vice    |  |
| (W) WLAN Access             | Point, (P) Repeate | r, (S) Stati | on, (O) Othe | r       |  |
| Device ID                   | Local Intf         | Hold-time    | Capability   | Port ID |  |
| apic1                       | Eth1/1             | 120          |              | eth2-1  |  |
| apic2                       | Eth1/2             | 120          |              | eth2-1  |  |
| switch                      | Eth1/51            | 120          | BR           | Eth2/32 |  |

Check07 — Switch versie

Check07 - Switch version [ok] version: n9000-14.2(1j) and apic version: 4.2(1j)

Als de APIC- en bladversies niet hetzelfde zijn, kan de stofontdekking mislukken. Om de versie te valideren die op het blad loopt, gebruik 'show version' of 'vsh -c 'show version'.

```
(none) # show version
Cisco Nexus Operating System (NX-OS) Software
TAC support: <u>http://www.cisco.com/tac</u>
Documents:
http://www.cisco.com/en/US/products/ps9372/tsd products_support_series_home.htmlCopyright (c)
2002-2014, Cisco Systems, Inc. All rights reserved.
The copyrights to certain works contained in this software are
owned by other third parties and used and distributed under
license. Certain components of this software are licensed under
the GNU General Public License (GPL) version 2.0 or the GNU
Lesser General Public License (LGPL) Version 2.1. A copy of each
such license is available at
http://www.opensource.org/licenses/gpl-2.0.php and
http://www.opensource.org/licenses/lgpl-2.1.php
Software
         version 07.66
BTOS:
kickstart: version 14.2(1j) [build 14.2(1j)]
  system: version 14.2(1j) [build 14.2(1j)]
  PE:
             version 4.2(1j)
BIOS compile time:
                         06/11/2019
kickstart image file is: /bootflash/aci-n9000-dk9.14.2.1j.bin
kickstart compile time: 09/19/2019 07:57:41 [09/19/2019 07:57:41]
system image file is:
                        /bootflash/auto-s
                        09/19/2019 07:57:41 [09/19/2019 07:57:41]
system compile time:
```

```
. . .
```

## Dezelfde opdracht werkt ook op de APIC's.

| apic1# <b>show</b> | version |      |         |                |
|--------------------|---------|------|---------|----------------|
| Role               | Pod     | Node | Name    | Version        |
| controller         | 1       | 1    | apic1   | 4.2(1j)        |
| controller         | 1       | 2    | apic2   | 4.2(1j)        |
| controller         | 2       | 3    | apic3   | 4.2(1j)        |
| leaf               | 1       | 101  | leaf101 | n9000-14.2(1j) |
| leaf               | 1       | 102  | leaf102 | n9000-14.2(1j) |
| leaf               | 1       | 103  | leaf103 | n9000-14.2(1j) |
| spine              | 1       | 1001 | spine1  | n9000-14.2(1j) |
| spine              | 1       | 1002 | spine2  | n9000-14.2(1j) |

## Controle 08 — FPGA/EPLD/BIOS niet synchroon

De FPGA-, EPLD- en BIOS-versies kunnen het vermogen van de bladknoop om de modules naar verwachting op te tillen, beïnvloeden. Als deze te ver verouderd zijn, zouden de interfaces van de switch wel eens niet kunnen komen. De gebruiker kan de actieve en verwachte versies van FPGA, EPLD en BIOS valideren met de volgende moquery-opdrachten.

(none) # moquery -c firmwareCardRunning
Total Objects shown: 2

| <pre># firmware.Car</pre> | dRı | unning                                   |
|---------------------------|-----|------------------------------------------|
| biosVer                   | :   | v07.66(06/11/2019)                       |
| childAction               | :   |                                          |
| descr                     | :   |                                          |
| dn                        | :   | sys/ch/supslot-1/sup/running             |
| expectedVer               | :   | v07.65(09/04/2018) interimVer : 14.2(1j) |
| internalLabel             | :   |                                          |
| modTs                     | :   | never                                    |
| mode                      | :   | normal                                   |
| monPolDn                  | :   | uni/fabric/monfab-default                |
| operSt                    | :   | ok                                       |
| rn                        | :   | running                                  |
| status                    | :   |                                          |
| ts                        | :   | 1970-01-01T00:00:00.000+00:00            |
| type                      | :   | switch                                   |
| version                   | :   | 14.2(1j)                                 |

# firmware.CardRunning

| biosVer       | v07.66(06/11/2019) | 1                    |     |
|---------------|--------------------|----------------------|-----|
| childAction   |                    |                      |     |
| descr         |                    |                      |     |
| dn            | sys/ch/lcslot-1/lc | c/running            |     |
| expectedVer   | v07.65(09/04/2018) | interimVer : 14.2(1j | j ) |
| internalLabel |                    |                      |     |
| modTs         | never              |                      |     |
| mode          | normal             |                      |     |
| monPolDn      | uni/fabric/monfab- | -default             |     |
| operSt        | ok                 |                      |     |
| rn            | running            |                      |     |
| status        |                    |                      |     |
| ts            | 1970-01-01T00:00:0 | 0.000+00:00          |     |
| type          | switch             |                      |     |
| version       | 14.2(1j)           |                      |     |
|               |                    |                      |     |

### (none) # moquery -c firmwareCompRunning

Total Objects shown: 2

#### # firmware.CompRunning

| childAction | : |                                                |
|-------------|---|------------------------------------------------|
| descr       | : |                                                |
| dn          | : | <pre>sys/ch/supslot-1/sup/fpga-1/running</pre> |
| expectedVer | : | 0x14 internalLabel :                           |
| modTs       | : | never                                          |
| mode        | : | normal                                         |
| monPolDn    | : | uni/fabric/monfab-default                      |
| operSt      | : | ok                                             |
| rn          | : | running                                        |
| status      | : |                                                |
| ts          | : | 1970-01-01T00:00:00.000+00:00                  |
| type        | : | controller                                     |
| version     | : | 0x14                                           |

# firmware.CompRunning

childAction : descr : dn : sys/ch/supslot-1/sup/fpga-2/runnin expectedVer : 0x4 internalLabel :

```
modTs
             : never
mode
            : normal
monPolDn
            : uni/fabric/monfab-default
operSt
            : ok
            : running
rn
status
             :
             : 1970-01-01T00:00:00.000+00:00
ts
             : controller
tvpe
version
            : 0x4
```

Als de actieve FPGA-versie niet overeenkomt met de verwachte FPGA-versie, kan deze worden bijgewerkt met de stappen in het hoofdstuk "Fabric discovery", sectie "Apparaatvervanging" onder scenario "Leaf/Spine EPLD/FPGA niet correct, F1582".

## Check09 — SSL-controle

Check09 - SSL check [check] SSL certificate details are valid

SSL-communicatie wordt gebruikt tussen alle fabric-knooppunten om versleuteling van control plane verkeer te garanderen. Het SSL-certificaat wordt tijdens de productie geïnstalleerd en wordt gegenereerd op basis van het serienummer van het chassis. De opmaak van het onderwerp moet als volgt zijn:

```
onderwerp= /serienummer=PID:N9K-C93xxxxx SN:FDOxxxxxx/CN=FDOxxxxxxx
```

Gebruik de volgende opdracht om SSL-certificaten te valideren tijdens het detecteren van een switch.

(none)# cd /securedata/ssl && openssl x509 -noout -subject -in server.crt subject= /serialNumber=PID:N9K-C93180YC-EX SN:FD020432LH1/CN=FD020432LH1

Merk op dat het bovenstaande alleen werkt als niet-rootgebruiker als het switch knooppunt nog niet ontdekt is.

Het serienummer van het chassis vindt u bij de volgende opdracht.

(none)# show inventory
NAME: "Chassis", DESCR: "Nexus C93180YC-EX Chassis"
PID: N9K-C93180YC-EX , VID: V00 , SN: FD020160TPS
...

Bovendien moet het certificaat op de huidige tijd geldig zijn. Om de geldige datums van het certificaat te bekijken, gebruikt u de vlag '-dates' in de opdracht openssl.

(none)# cd /securedata/ssl && openssl x509 -noout -dates -in server.crt
notBefore=Nov 28 17:17:05 2016 GMT
notAfter=Nov 28 17:27:05 2026 GMT

## Check10 — Downloadbeleid

Check10 - Downloading policies [FAIL] Registration to all PM shards is not complete Policy download is not complete

Zodra het blad IP bereikbaarheid aan APIC heeft, zal het zijn configuratie van APIC downloaden

en APIC zal erkennen dat de download volledig is. De status van dit proces kan met de volgende opdracht worden bekeken.

(none)# moquery -c pconsBootStrap
Total Objects shown: 1

| <pre># pcons.BootStrap</pre> |   |                               |
|------------------------------|---|-------------------------------|
| allLeaderAcked               | : | no                            |
| allPortsInService            | : | yes                           |
| allResponsesFromLeader       | : | yes                           |
| canBringPortInService        | : | no                            |
| childAction                  | : |                               |
| completedPolRes              | : | no                            |
| dn                           | : | rescont/bootstrap             |
| lcOwn                        | : | local                         |
| modTs                        | : | 2019-09-27T22:52:48.729+00:00 |
| rn                           | : | bootstrap                     |
| state                        | : | completed                     |
| status                       | : |                               |
| timerTicks                   | : | 360                           |
| try                          | : | 0                             |
| worstCaseTaskTry             | : | 0                             |
|                              |   |                               |

## Controle 11 — Tijd

Check11 - Checking time [ok] 2019-10-01 17:02:34

Deze controle toont de gebruiker de huidige tijd. Als er te veel verschil is tussen de APIC-tijd en de switch, kan de ontdekking mislukken. In de APIC kan de tijd worden gecontroleerd met de datumopdracht.

apic1# **date** Tue Oct 1 14:35:38 UTC 2019

## Controle 12 — Module, PSU, ventilatorcontrole

Om de switch op andere apparaten te kunnen aansluiten, moeten de modules online beschikbaar zijn. Dit kan worden gevalideerd via 'show module' en 'toon omgeving' commando's.

| (none | (none) # show module                               |                                               |        |  |  |  |  |
|-------|----------------------------------------------------|-----------------------------------------------|--------|--|--|--|--|
| Mod   | Ports                                              | Module-Type Model Status                      |        |  |  |  |  |
| 1     | 54                                                 | 48x10/25G+6x40/100G Switch N9K-C93180YC-EX ok |        |  |  |  |  |
| Mod   | Sw                                                 |                                               | Hw     |  |  |  |  |
| 1     | 14.2(1                                             | j)                                            | 0.3050 |  |  |  |  |
| Mod   | MAC-Address(es) Serial-Num                         |                                               |        |  |  |  |  |
| 1     | e0-0e-da-a2-f2-83 to e0-0e-da-a2-f2-cb FD020160TPS |                                               |        |  |  |  |  |
| Mod   | l Online Diag Status                               |                                               |        |  |  |  |  |
|       |                                                    |                                               |        |  |  |  |  |
| 1     | pass                                               |                                               |        |  |  |  |  |

(none) # show environment

Power Supply:

Voltage: 12.0 Volts

| Power<br>Supply                                          | Model                                                   |                                                                                        | Actual<br>Output<br>(Watts )                              | T<br>Capa<br>(Watts  | otal<br>city<br>)  | Status                          |                        |                    |
|----------------------------------------------------------|---------------------------------------------------------|----------------------------------------------------------------------------------------|-----------------------------------------------------------|----------------------|--------------------|---------------------------------|------------------------|--------------------|
| 1                                                        | NXA-PA<br>NXA-PA                                        | C-650W-PI<br>C-650W-PI                                                                 | 0 W<br>171 W                                              | 6                    | 50 W<br>50 W       | shut                            |                        |                    |
| Module                                                   | Mode                                                    | 1                                                                                      | Actual<br>Draw<br>(Watts )                                | Po<br>Alloc<br>(Watt | wer<br>ated<br>s ) | Status                          |                        |                    |
| 1                                                        | <br>N9K-C                                               | <br>93180YC-EX                                                                         | <br>171 W                                                 |                      | <br>492 W          | Powered                         | l-Up                   |                    |
| fan1                                                     | NXA-F                                                   | AN-30CFM-B                                                                             | N/A                                                       |                      | N/A                | Powered                         | l-Up                   |                    |
| fan2                                                     | NXA-F                                                   | AN-30CFM-B                                                                             | N/A                                                       |                      | N/A                | Powered                         | -<br>qU-f              |                    |
| fan3                                                     | NXA-F                                                   | AN-30CFM-B                                                                             | N/A                                                       |                      | N/A                | Powered                         | a-U-B                  |                    |
| fan4                                                     | NXA-F                                                   | AN-30CFM-B                                                                             | N/A                                                       |                      | N/A                | Powered                         | l-Up                   |                    |
| N/A - Pe                                                 | er modul                                                | e power not av                                                                         | ailable                                                   |                      |                    |                                 |                        |                    |
| Power Us                                                 | sage Sum                                                | mary:                                                                                  |                                                           |                      |                    |                                 |                        |                    |
| Power Si<br>Power Si                                     | upply re<br>upply re                                    | dundancy mode<br>dundancy mode                                                         | (configured)<br>(operational)                             |                      |                    | Non-Redui<br>Non-Redui          | ndant (co<br>ndant (co | mbined)<br>mbined) |
| Total Po<br>Total Po<br>Total Po<br>Total Po<br>Total Po | ower Cap<br>ower of<br>ower Out<br>ower All<br>ower Ava | acity (based o<br>all Inputs (cu<br>put (actual dr<br>ocated (budget<br>ilable for add | n configured m<br>mulative)<br>aw)<br>)<br>itional module | node)<br>:s          |                    | 650<br>650<br>171<br>N/A<br>N/A | W<br>W<br>W            |                    |
| Fan:                                                     |                                                         |                                                                                        |                                                           |                      |                    |                                 |                        |                    |
| Fan                                                      |                                                         | Model                                                                                  | Hw                                                        | St                   | atus               |                                 |                        |                    |
| Fan1(sy:                                                 | <br>s_fan1)                                             | NXA-FAN-30CFM                                                                          |                                                           | ok                   |                    |                                 |                        |                    |
| Fan2(sys                                                 | s_fan2)                                                 | NXA-FAN-30CFM                                                                          | -B                                                        | ok                   |                    |                                 |                        |                    |
| Fan3(sys                                                 | s_fan3)                                                 | NXA-FAN-30CFM                                                                          | -в                                                        | ok                   |                    |                                 |                        |                    |
| Fan4(sys                                                 | s_fan4)                                                 | NXA-FAN-30CFM                                                                          | -в                                                        | ok                   |                    |                                 |                        |                    |
| Fan_in_1                                                 | PS1                                                     |                                                                                        |                                                           | un                   | known              |                                 |                        |                    |
| Fan_in_1                                                 | PS2                                                     |                                                                                        |                                                           | ok                   |                    |                                 |                        |                    |
| Fan Spee                                                 | ed: Zone                                                | 1: 0x7f                                                                                |                                                           |                      |                    |                                 |                        |                    |
| Fan Air                                                  | Filter                                                  | : Absent                                                                               |                                                           |                      |                    |                                 |                        |                    |
| Temperat                                                 | cure:                                                   |                                                                                        |                                                           |                      |                    |                                 |                        |                    |
| Module                                                   | Sensor                                                  |                                                                                        | Major<br>(Celsiu                                          | Thresh               | Mino<br>(Celsi     | rThres (<br>us) (Ce             | CurTemp<br>elsius)     | Status             |
| 1                                                        | Inlet(                                                  | <br>1)                                                                                 | 70                                                        |                      | 42                 |                                 | 35                     | normal             |
| 1                                                        | outlet                                                  | (2)                                                                                    | 80                                                        |                      | 70                 |                                 | 37                     | normal             |
| 1                                                        | x86 pr                                                  | ocessor(3)                                                                             | 90                                                        |                      | 80                 |                                 | 38                     | normal             |
| 1                                                        | Sugarb                                                  | owl(4)                                                                                 | 110                                                       |                      | 90                 |                                 | 60                     | normal             |
| 1                                                        | Sugarb                                                  | owl vrm(5)                                                                             | 120                                                       |                      | 110                |                                 | 50                     | normal             |
|                                                          | ماريام ممر                                              | uniat anlina ka                                                                        | mat harbaalda                                             |                      | ۔<br>مانیام        |                                 | اممترما                |                    |

Als een module niet online komt, herhaal dan de module en controleer of er FPGA, EPLD of BIOS mismatches zijn.

## Voorbeeld verbroken scenario's

## Scenario 1 - Eerste blad verschijnt niet in Fabric Membership

In dit geval logt de gebruiker in op APIC1 nadat het setup-script is voltooid en zijn er geen switches verschenen in Fabric Membership. Voor de ontdekking van het eerste blad om met succes voor te komen, zou APIC een DHCP-Discover van het blad in ontdekkingsfase moeten ontvangen.

Controleer of APIC1 LDP-TLV's verzendt die overeenkomen met de parameters in het setupscript.

```
apic1# acidiag run lldptool out eth2-1
Chassis ID TLV
    MAC: e8:65:49:54:88:a1
Port ID TLV
     MAC: e8:65:49:54:88:a1
Time to Live TLV
     120
Port Description TLV
     eth2-1
System Name TLV
     apic1
System Description TLV
     topology/pod-1/node-1
Management Address TLV
     IPv4: 10.0.0.1
     Ifindex: 4
Cisco Port State TLV
     1
Cisco Node Role TLV
     0
Cisco Node ID TLV
     1
Cisco POD ID TLV
     1
Cisco Fabric Name TLV
     ACIFabric1
Cisco Appliance Vector TLV
     Td: 1
     IPv4: 10.0.0.1
     UUID: c67d1076-a2a2-11e9-874e-a390922be712
Cisco Node IP TLV
     IPv4:10.0.0.1
Cisco Port Role TLV
     2
Cisco Infra VLAN TLV
     3967
Cisco Serial Number TLV
     FCH1929V153
Cisco Authentication Cookie TLV
     1372058352
Cisco Standby APIC TLV
     0
End of LLDPDU TLV
```

Controleer ook of APIC1 LLDP ontvangt van de direct aangesloten bladknooppunt.

apic1# acidiag run lldptool in eth2-1 Chassis ID TLV MAC: e0:0e:da:a2:f2:83

```
Port ID TLV
    Local: Eth1/1
Time to Live TLV
     120
Port Description TLV
     Ethernet1/1
System Name TLV
      switch
System Description TLV
     Cisco Nexus Operating System (NX-OS) Software 14.2(1j)
TAC support: http://www.cisco.com/tacCopyright (c) 2002-2020, Cisco Systems, Inc. All rights
reserved.
System Capabilities TLV
      System capabilities: Bridge, Router
      Enabled capabilities: Bridge, Router
Management Address TLV
     MAC: e0:0e:da:a2:f2:83
     Ifindex: 83886080
Cisco 4-wire Power-via-MDI TLV
      4-Pair PoE supported
      Spare pair Detection/Classification not required
      PD Spare pair Desired State: Disabled
      PSE Spare pair Operational State: Disabled
Cisco Port Mode TLV
      0
Cisco Port State TLV
     1
Cisco Serial Number TLV
     FDO20160TPS
Cisco Model TLV
     N9K-C93180YC-EX
Cisco Firmware Version TLV
     n9000-14.2(1j)
Cisco Node Role TLV
      1
Cisco Infra VLAN TLV
      3967
Cisco Node ID TLV
      0
End of LLDPDU TLV
```

Als APIC1 LLDP ontvangt van de direct aangesloten bladknooppunt, moet het blad het infra VLAN programmeren op de poorten die zijn aangesloten op de APIC. Deze VLAN-programmering kan worden gevalideerd via de opdracht 'show VLAN encap-id <x>', waarbij 'x' het geconfigureerde infra-VLAN is.

| (none     | (none)# show vlan encap-id 3967 |           |        |        |  |
|-----------|---------------------------------|-----------|--------|--------|--|
| VLAN Name |                                 |           | Status | Ports  |  |
|           |                                 |           |        |        |  |
| 8         | infra                           | :default  | active | Eth1/1 |  |
| VLAN      | Туре                            | Vlan-mode |        |        |  |
|           |                                 |           |        |        |  |
| 8         | enet                            | CE        |        |        |  |

Als het informatie-VLAN niet is geprogrammeerd, controleert u op bedradingsproblemen die door de bladknooppunt zijn gedetecteerd.

(none)# moquery -c lldpIf -f 'lldp.If.wiringIssues!=""'
Total Objects shown: 1

| # lldp.If    |   |                               |
|--------------|---|-------------------------------|
| id           | : | eth1/1                        |
| adminRxSt    | : | enabled                       |
| adminSt      | : | enabled                       |
| adminTxSt    | : | enabled                       |
| childAction  | : |                               |
| descr        | : |                               |
| dn           | : | sys/lldp/inst/if-[eth1/1]     |
| lcOwn        | : | local                         |
| mac          | : | E0:0E:DA:A2:F2:83             |
| modTs        | : | 2019-09-30T18:45:22.323+00:00 |
| monPolDn     | : | uni/fabric/monfab-default     |
| name         | : |                               |
| operRxSt     | : | enabled                       |
| operTxSt     | : | enabled                       |
| portDesc     | : |                               |
| portMode     | : | normal                        |
| portVlan     | : | unspecified                   |
| rn           | : | if-[eth1/1]                   |
| status       | : |                               |
| sysDesc      | : |                               |
| wiringIssues | : | infra-vlan-mismatch           |

Wanneer het kenmerk bedradingsproblemen is ingesteld op 'infra-VLAN-mismatch', is de indicatie dat het blad heeft geleerd van een andere infra-VLAN dan de waarde die de APIC verzendt (de door APIC verzonden waarde kan worden geverifieerd met de opdracht 'moquery -c lldpInst'). Dit scenario kan voorkomen als het blad LLDP ontvangt van een knooppunt dat ooit deel uitmaakte van een andere stof. In essentie zal een knooppunt in ontdekking de eerste infra VLAN ontvangen via LLDP accepteren. Om dit op te lossen, verwijder de verbindingen tussen dit blad en de andere ACI knooppunten, behalve APIC, dan schoon herlaad de switch met "acidiag touch clean" en "reload" opdrachten. Controleer na het opstarten van de switch of het juiste infra VLAN is geprogrammeerd. Als dit waar is, kunnen de verbindingen worden hersteld naar de andere knooppunten en kan de gebruiker verder gaan met de ACI-fabric-instelling.

## Scenario 2 - Andere APIC's sluiten zich niet aan bij het cluster

In dit scenario zijn alle stoffen knooppunten ontdekt, maar APIC2 en 3 hebben zich nog niet aangesloten bij het APIC-cluster.

Waarden van setup-scripts via APIC's valideren. Waarden die moeten overeenkomen zijn:

- Fabricdomein
- Fabric-id
- TEP-zwembad
- Infra VLAN
- GIPo
- Clustergrootte
- Firmware versie

```
apic1# cat /data/data_admin/sam_exported.config
Setup for Active and Standby APIC
```

```
fabricDomain = ACIFabric1
fabricID = 1
systemName =apic1
controllerID = 1
tepPool = 10.0.0.0/16
```

infraVlan = 3967 GIPo = 225.0.0.0/15 clusterSize = 3 standbyApic = NO enableIPv4 = Y enableIPv6 = N firmwareVersion = 4.2(1j) ifcIpAddr = 10.0.0.1 apicX = NO podId = 1 oobIpAddr = 10.48.22.69/24

Controleer veelvoorkomende problemen met de opdracht 'acidiag cluster' op alle 3 APIC's.

apic1# acidiag cluster Admin password: Product-name = APIC-SERVER-M1 Serial-number = FCH1906V1XV Running... Checking Core Generation: OK Checking Wiring and UUID: OK Checking AD Processes: Running Checking All Apics in Commission State: OK Checking All Apics in Active State: OK Checking Fabric Nodes: OK Checking Apic Fully-Fit: OK Checking Shard Convergence: OK Checking Leadership Degration: Optimal leader for all shards Ping OOB IPs: APIC-1: 10.48.22.69 - OK APIC-2: 10.48.22.70 - OK APIC-3: 10.48.22.71 - OK Ping Infra IPs: APIC-1: 10.0.0.1 - OK APIC-2: 10.0.0.2 - OK APIC-3: 10.0.0.3 - OK Checking APIC Versions: Same (4.2(1j)) Checking SSL: OK

#### Done!

Gebruik tot slot 'avread' om te valideren of deze instellingen overeenkomen met alle APIC's. Merk op dat dit een andere opdracht is dan de typische 'acidiag avread' die een vergelijkbare output laat zien, maar het wordt geparseerd voor een makkelijker gebruik.

| apic1# <b>avread</b><br>Cluster:                                                   |                                                      |                               |                               |
|------------------------------------------------------------------------------------|------------------------------------------------------|-------------------------------|-------------------------------|
| fabricDomainName<br>discoveryMode<br>clusterSize<br>version<br>drrMode<br>operSize | ACIFabric1<br>PERMISSIVE<br>3<br>4.2(1j)<br>OFF<br>3 |                               |                               |
| APICs:                                                                             |                                                      |                               |                               |
| version<br>address                                                                 | APIC 1<br>4.2(1j)<br>10.0.0.1                        | APIC 2<br>4.2(1j)<br>10.0.0.2 | APIC 3<br>4.2(1j)<br>10.0.0.3 |

| oobAddress       | 10.48.22.69/24          | 10.48.22.70/24          | 10.48.22.71/24          |
|------------------|-------------------------|-------------------------|-------------------------|
| routableAddress  | 0.0.0                   | 0.0.0                   | 0.0.0.0                 |
| tepAddress       | 10.0.0/16               | 10.0.0/16               | 10.0.0/16               |
| podId            | 1                       | 1                       | 1                       |
| chassisId        | 3c9e50245a78727f        | 573e12c06b8da0e5        | 44c4bf1820b4f52&        |
| cntrlSbst_serial | (APPROVED, FCH1906V1XV) | (APPROVED, FCH1921V1Q9) | (APPROVED, FCH1906V1PW) |
| active           | YES                     | YES                     | YES                     |
| flags            | cra-                    | cra-                    | cra-                    |
| health           | 255                     | 255                     | 255                     |
| apic1#           |                         |                         |                         |

### Scenario 3 - Spine verschijnt niet in Fabric-lidmaatschap

. . .

In dit scenario is het eerste blad ontdekt in de stof, maar er zijn geen stekels verschenen voor ontdekking onder het submenu Fabric Membership.

Bevestig de fysieke connectiviteit van blad tot rug. In het onderstaande voorbeeld is de switch aangesloten op een wervelkolom via de interface e1/49.

```
leaf101# show int eth1/49
Ethernet1/49 is up
admin state is up, Dedicated Interface
Hardware: 1000/10000/100000/40000 Ethernet, address: 0000.0000.0000 (bia e00e.daa2.f3f3)
MTU 9366 bytes, BW 100000000 Kbit, DLY 1 usec
reliability 255/255, txload 1/255, rxload 1/255
Encapsulation ARPA, medium is broadcast
Port mode is routed
full-duplex, 100 Gb/s
```

Als de poort een **out-of-service** status heeft, controleert u op de ruggengraat of LLDP is ontvangen van het direct aangesloten blad.

```
(none) # show lldp neighbors
Capability codes:
(R) Router, (B) Bridge, (T) Telephone, (C) DOCSIS Cable Device
(W) WLAN Access Point, (P) Repeater, (S) Station, (O) Other
Device ID
                 Local Intf Hold-time Capability Port ID
                                 120 BR
leaf102
                  Eth2/27
                                                      Eth1/53
leaf103
                                 120
                                           BR
                   Eth2/29
                                                      Eth1/49
                   Eth2/32
leaf101
                                 120
                                          BR
                                                     Eth1/51
Total entries displayed: 3
```

Een andere validatie is om te verifiëren dat er geen versieverschil is tussen blad en wervelkolom. Als er sprake is, herstel de situatie door de nieuwere versie naar /bootflash van de wervelkolom te kopiëren. Configureer vervolgens de switch om op te starten naar de software met de volgende opdrachten:

```
(none)# ls -alh /bootflash
total 3.0G
drwxrwxr-x 3 root admin 4.0K Oct 1 20:21 .
drwxr-xr-x 50 root root 1.3K Oct 1 00:22 ..
-rw-r--r-- 1 root root 3.5M Sep 30 21:24 CpuUsage.Log
-rw-rw-rw- 1 root root 1.7G Sep 27 14:50 aci-n9000-dk9.14.2.1j.bin
-rw-r-r-- 1 root root 1.4G Sep 27 21:20 auto-s
-rw-rw-rw- 1 root root 54 Oct 1 20:20 disk_log.txt
-rw-rw-rw- 1 root root 693 Sep 27 21:23 libmon.logs
drwxr-xr-x 4 root root 4.0K Sep 26 15:24 lxc
```

```
-rw-r--r-- 1 root root 384K Oct 1 20:20 mem_log.txt
-rw-r--r-- 1 root root 915K Sep 27 21:10 mem_log.txt.old.gz
-rw-rw-rw- 1 root root 12K Sep 27 21:17 urib_api_log.txt
(none) # setup-bootvars.sh aci-n9000-dk9.14.2.1j.bin
In progress
In progress
In progress
In progress
Done
Als de nieuwe afbeelding continu uit bootflash wordt verwiidered
```

Als de nieuwe afbeelding continu uit bootflash wordt verwijderd, zorg er dan voor dat de map minder dan half vol is door oudere afbeeldingen of auto-s-bestand te verwijderen; controleer het ruimtegebruik met 'df -h' op de switch.

Nadat u de opstartvariabele hebt ingesteld, laadt u de switch opnieuw en start u opnieuw op met de nieuwe versie.

Mogelijk moeten FPGA-, EPLD- en BIOS-validatie worden uitgevoerd na het opnieuw laden. Raadpleeg het gedeelte "Leaf/Spine EPLD/FPGA niet correct, F1582" voor meer informatie over de oplossing van dit probleem.

## Scenario 4 - Na de eerste detectie van de stof valt het cluster tussen volledig fit en gedegradeerd

Als dit gebeurt na een nieuwe configuratie van de stof, kan dit worden veroorzaakt door een onjuiste bekabeling van de APIC-M3 of APIC-L3 die verbinding maakt met de stof. U kunt dergelijke onjuiste bekabeling bevestigen door "Toon Ildp-buren" op beide switches op het APIC aangesloten. Na het uitvoeren van deze meerdere keren zult u merken dat beide switches dezelfde APIC-interface zien.

De achterkant van een APIC-M3/L3 server ziet er als volgt uit:

## Achteraanzicht van de APIC-M3/L3-server

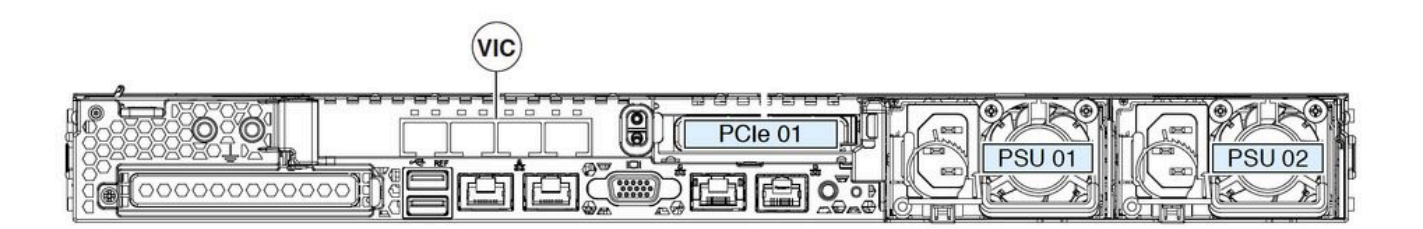

Merk op dat voor een APIC-M3/L3, de VIC kaart 4 poorten heeft: ETH2-1, ETH2-2, ETH2-3 en ETH2-4, zoals hieronder aangegeven:

## Uitzicht op APIC VIC 1455 met labels

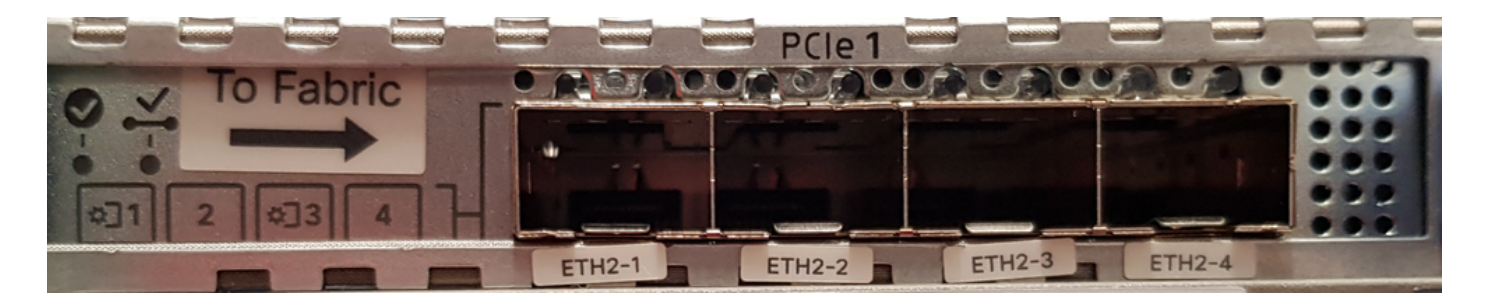

Switch De voorschriften voor het aansluiten van de APIC-server op bladservers zijn als volgt:

- Alle poorten moeten dezelfde snelheid hebben, 10 Gigabit of 25 Gigabit.
- ETH2-1 en ETH2-2 zijn één poort-kanaal paar, wat overeenkomt met eth2-1 ('ifconfig'-uitvoer) van het APIC OS.
- ETH2-3 en ETH2-4 zijn het andere poortkanaalpaar dat overeenkomt met eth2-2 ('ifconfig'uitvoer) op APIC OS.
- Per poort-kanaalpaar is slechts één verbinding toegestaan. Sluit bijvoorbeeld één kabel aan op ETH2-1 of ETH2-2 en sluit een andere kabel aan op ETH2-3 of ETH2-4 (Sluit nooit beide ETH's aan op een poortkanaalpaar. Dit leidt tot problemen met de detectie van stoffen.).

Voor meer begrip, het volgende is een vertegenwoordiging van de VIC havenafbeelding aan band APIC.

## VIC 1455 poorten — APIC redundant fabric-poort

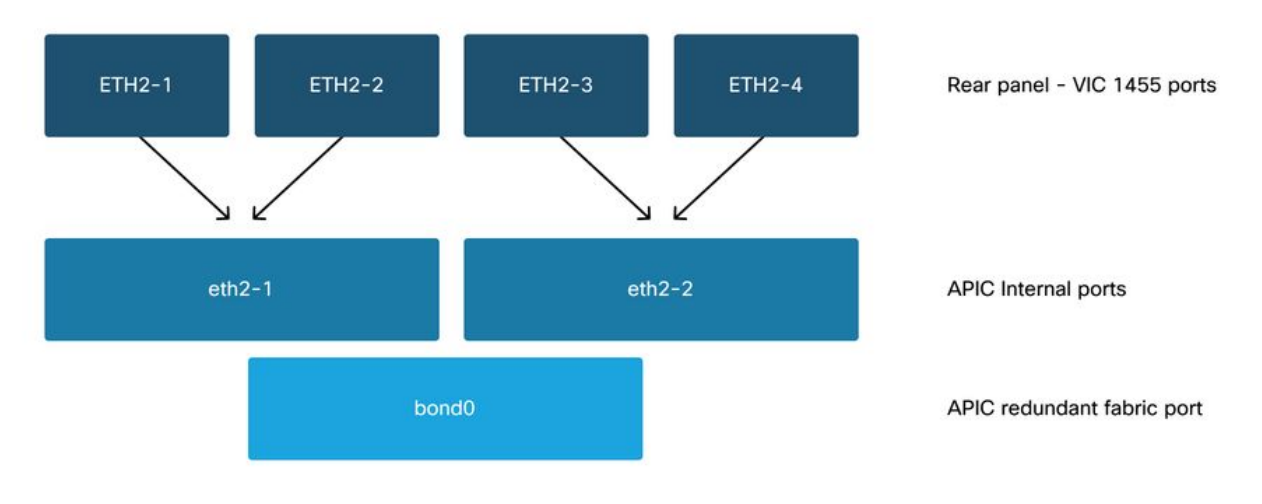

## Over deze vertaling

Cisco heeft dit document vertaald via een combinatie van machine- en menselijke technologie om onze gebruikers wereldwijd ondersteuningscontent te bieden in hun eigen taal. Houd er rekening mee dat zelfs de beste machinevertaling niet net zo nauwkeurig is als die van een professionele vertaler. Cisco Systems, Inc. is niet aansprakelijk voor de nauwkeurigheid van deze vertalingen en raadt aan altijd het oorspronkelijke Engelstalige document (link) te raadplegen.